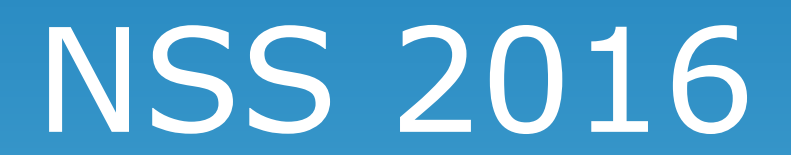

## **Online Payment**

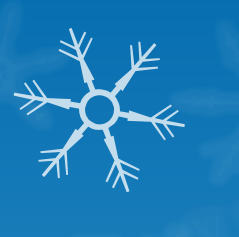

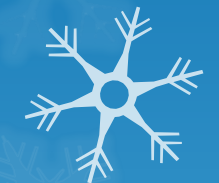

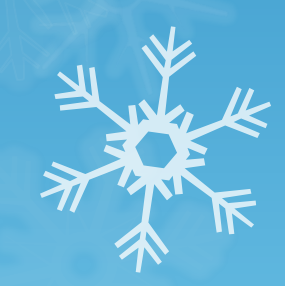

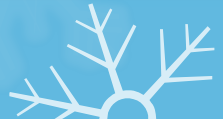

# Online payment webpage

| 中華民     | 國資訊安全學會                                 |  |
|---------|-----------------------------------------|--|
| Chinese | Cryptology                              |  |
| CI_SA   | and<br>Information Security Association |  |

| Email:    | Email    |          |                  |  |
|-----------|----------|----------|------------------|--|
| Password: | Password |          |                  |  |
|           | Login    | Register | Forgot Password? |  |

+ YK

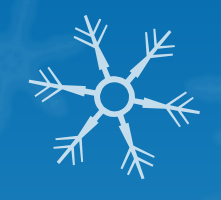

### Step 1-1. Register as a legal user

| 中華民國<br>Chinese C | 習資訊安全學會<br>yptology<br>and<br>formation Security Association |   |
|-------------------|--------------------------------------------------------------|---|
| Email:            | Email                                                        | × |
| Password:         | Password Next Step                                           |   |

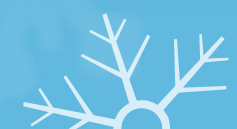

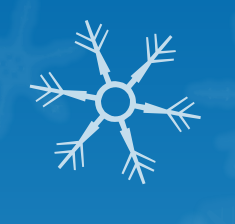

### Step 1-2. Fill out the form

| 中華民國<br>Chinese Ci | 習資訊安全學會<br>Apptology<br>and<br>iformation Security Association |  |
|--------------------|----------------------------------------------------------------|--|
| Name:              | ZIH                                                            |  |
|                    | RONG                                                           |  |
|                    | LIN                                                            |  |
| Email:             | annielin2009@livemail.tw                                       |  |
| Password:          |                                                                |  |
|                    |                                                                |  |
| Phone:             | • 0956917776                                                   |  |
| Next Step 二        | Register Cancel                                                |  |

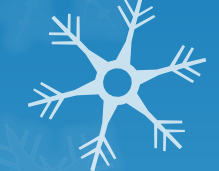

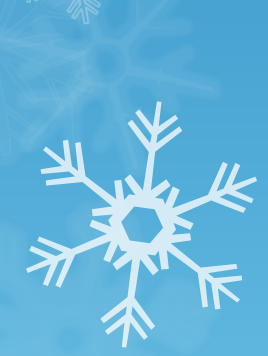

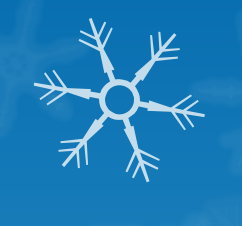

### Step 2. Login as a legal user

| 中華民國<br>Chinese Cu | ]<br>資訊安全學會<br>Votology         |       |
|--------------------|---------------------------------|-------|
|                    | formation Security Association  | × ¥ 4 |
| Email:             | annielin2009@livemail.tw        |       |
| Password:          |                                 |       |
| Next Step 더        | Login Register Forgot Password? |       |

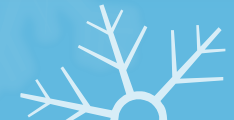

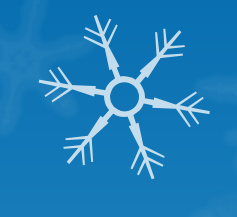

### Step 3-1. Start a registration

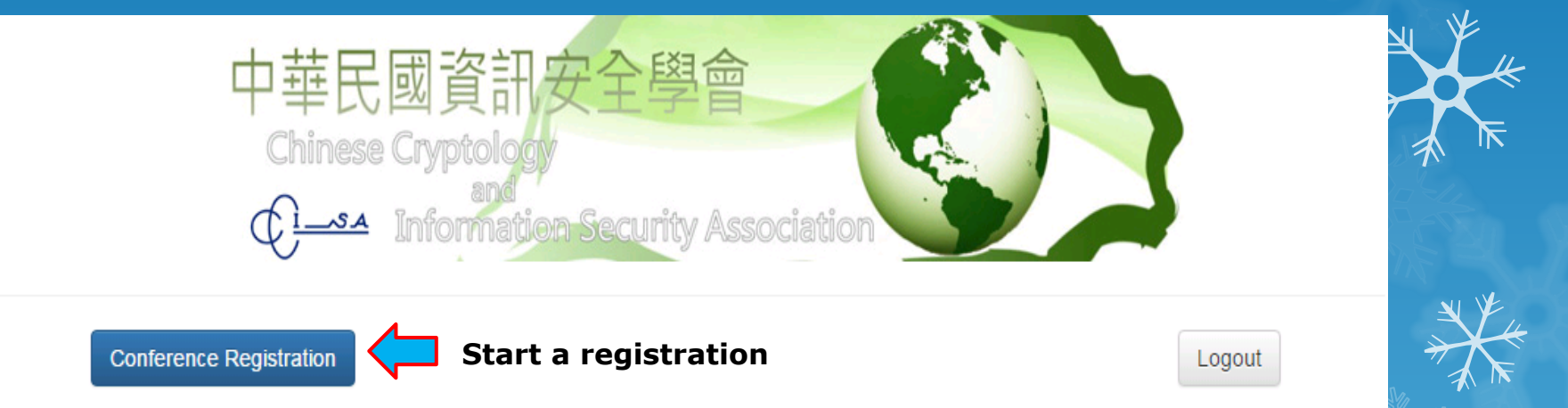

Welcom ZIH, your historical payment records are shown in the following.

There is no conference registration records under your account.

Please press Payment button to register the conference you would like to attend.

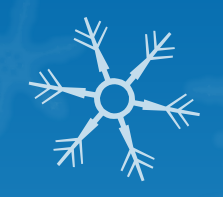

## Step 3-2. Choose the NSS 2016

Please pick the type and amount:

Cancel

| aper: | Amount:       1         1       (UTC) | mount:         1         Early Bird registration will end on July 30th, 2016.<br>(UTC) | egistration Type: NSS 2016 Please Select mount: 1 Early Bird registration will end on July 30th, 2016. (UTC) | Please Select<br>CCISA Membership<br>NSS 2016  Please Select  mount:  1 Early Bird registration will end on July 30th, 2016.<br>(UTC) | Paper:  |                                                               |
|-------|---------------------------------------|----------------------------------------------------------------------------------------|----------------------------------------------------------------------------------------------------|----------------------------------------------------------------------------------------------------|---------|---------------------------------------------------------------|
|       |                                       | Please Select V                                                                        | egistration Type: NSS 2016                                                                                   | Please Select<br>CCISA Membership<br>NSS 2016                                                                                         | Amount: | Early Bird registration will end on July 30th, 2016.<br>(UTC) |

Choose the NSS 2016 conference

Continue to Payment

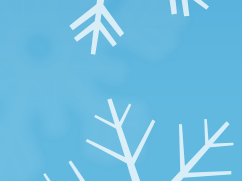

| tep 3-<br>pe<br>se pick the type and                      | 3. Choose                                                                              | the reg                  | jistration * |
|-----------------------------------------------------------|----------------------------------------------------------------------------------------|--------------------------|--------------|
| Conference:                                               | NSS 2016                                                                               | •                        |              |
| Registration Type:                                        |                                                                                        |                          |              |
| Please Select                                             |                                                                                        | •                        | A ∪ A        |
| Please Select<br>General Participan<br>General Participan | t - Early Bird                                                                         | Choose th<br>registratio | e<br>on type |
| 1                                                         | Early Bird registration will end on July 30<br>(UTC)                                   | (n, 2016.                |              |
| Paper:                                                    |                                                                                        |                          |              |
| Please Select                                             |                                                                                        | •                        |              |
| Each registration only c<br>registration. If you are n    | overs one paper. Please choose the paper fo<br>ot an author, please choose non-author. | r this                   |              |
| Total:                                                    | = NT\$ 0                                                                               |                          | <u>لل</u> ا  |
| Note: All payments will be<br>Your credit card company    | made in New Taiwan Dollars (NT\$).<br>will charge you based on the currency excha      | nge rate.                | AT .         |
| cel                                                       | Cont                                                                                   | inue to Payment          | ANK A        |

 $\rightarrow$ 

## Step 3-4. Choose the target paper of this registration

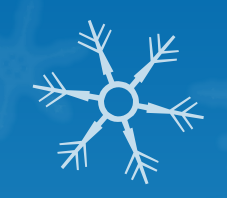

| Please | Please Select                                                      | A                                                                   |
|--------|--------------------------------------------------------------------|---------------------------------------------------------------------|
|        | 0. Non-Author                                                      |                                                                     |
|        | 4. Privacy-Preserving Profile Matching Protocol Consideri          | ng Conditions                                                       |
|        | 5. Atypical (Rare) Elements Detection – A Conditional Noi          | iparametric Approach                                                |
|        | 12. A New Design of Modulo Addition incorporating Scala            | ble Security with Algebraic Immunity                                |
|        | 14. Attacking and Defending System-Calls Based Intrusio            | n Detection Systems                                                 |
|        | 15 HeapRevolver: Delaying and Randomizing Timing of R              | Release of Freed Memory Area to Prevent Use-After-Free Attacks      |
|        | 16. A New Transitive Signature Scheme                              |                                                                     |
|        | 19. Extension of Meet-in-the-Middle Technique for Trunca           | ted Differential and Its Application to RoadRunneR                  |
|        | 21. An Energy-Efficient Task Scheduling Heuristic Algorith         | m without Virtual Machine Migration in Real-time Cloud Environments |
|        | 24. Secure Outsourced Bilinear Pairings Computation for            | Mobile Devices                                                      |
|        | 25. Searchable Symmetric Encryption Supporting Queries             | with Multiple-Character Wildcards                                   |
|        | 28. Ld-CNNs: A Deep Learning System for Structured Tex             | t Categorization Based on LDA in Content Security                   |
|        | 29. Finding Anomalies In SCADA Logs Using Rate Seque               | ations on Pateers                                                   |
|        | 32 While Mobile Encounters with Clouds                             |                                                                     |
|        | 36 DE-ORAM: A Practical Dummy Free Oblivious RAM to                | Protect Outsourced Data Access Pattern                              |
|        | 37. An Attribute Based Protection Model for JSON Docum             | ents                                                                |
|        | 38. The GURA-G Administrative Model for User and Grou              | p Attribute Assignment                                              |
|        | Please Select                                                      | ▼ s                                                                 |
|        | Each registration only covers one paper. Please choose the paper   | for this                                                            |
|        | registration. If you are not an author, please choose non-author.  |                                                                     |
|        |                                                                    |                                                                     |
|        |                                                                    |                                                                     |
|        | Total: USD 650 ~= NT\$ 21450 x 1 = NT\$                            | 21450 S                                                             |
|        |                                                                    |                                                                     |
|        |                                                                    | s                                                                   |
| No     | ote: All payments will be made in New Taiwan Dollars (NT\$).       |                                                                     |
| Yo     | our credit card company will charge you based on the currency excl | ange rate.                                                          |
|        |                                                                    |                                                                     |
|        |                                                                    |                                                                     |
| Cancel | Co                                                                 | tinue to Payment                                                    |
|        |                                                                    |                                                                     |

### Step 3-5. Check the amount of payment

| Conference:                                                                                      | NSS 2016 •                                                                                                    |  |
|--------------------------------------------------------------------------------------------------|----------------------------------------------------------------------------------------------------|--|
| Registration Type                                                                                | :                                                                                                    |  |
| General Particip                                                                                 | ant - Early Bird                                                                                                    |  |
| Amount:                                                                                          | Early Bird registration will end on July 30th, 2016.<br>(UTC)                                                                                                    |  |
|                                                                                                  |                                                                                                    |  |
| Paper:<br>29. Finding Anor                                                                       | malies in SCADA Logs Using Rare Seque                                                                                                    |  |
| Paper:<br>29. Finding Anor<br>Each registration only<br>registration. If you are                 | malies in SCADA Logs Using Rare Seque v<br>v covers one paper. Please choose the paper for this<br>e not an author, please choose non-author.                                    |  |
| Paper:<br>29. Finding Anor<br>Each registration only<br>registration. If you are<br>Total: USD 6 | malies in SCADA Logs Using Rare Seque<br>y covers one paper. Please choose the paper for this<br>e not an author, please choose non-author.<br>50 ~= NT\$ 21450 x 1 = NT\$ 21450 |  |

Ple

nat all payments will be made? Taiwan Dollars (NT)

ontinue to Paymen

Proceed

## Step 3-6. Confirm the registration information

| -++ r=<br>Please ∣ | ecc.cse.nsysu.edu.tw 顯示:<br>Plaese Confirm Your Purchase:<br>                                                                        | × | ×     |    |
|--------------------|----------------------------------------------------------------------------------------------------|---|-------|----|
|                    | Type : General Participant - Early Bird<br>Amount : 1<br>29. Finding Anomalies in SCADA Logs Using Rare Sequential Pattern<br>Mining |   |       |    |
|                    | <br>確定                                                                                                    |   | Proce | ed |

#### Amount:

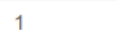

Early Bird registration will end on July 30th, 2016. (UTC)

#### Paper:

29. Finding Anomalies in SCADA Logs Using Rare Seque

Each registration only covers one paper. Please choose the paper for this registration. If you are not an author, please choose non-author.

Total: USD 650 ~= NT\$ 21450 x 1

= NT\$ 21450

Note: All payments will be made in New Taiwan Dollars (NT\$).

Your credit card company will charge you based on the currency exchange rate.

Continue to Payment

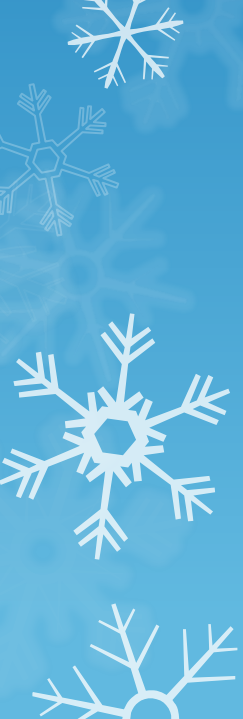

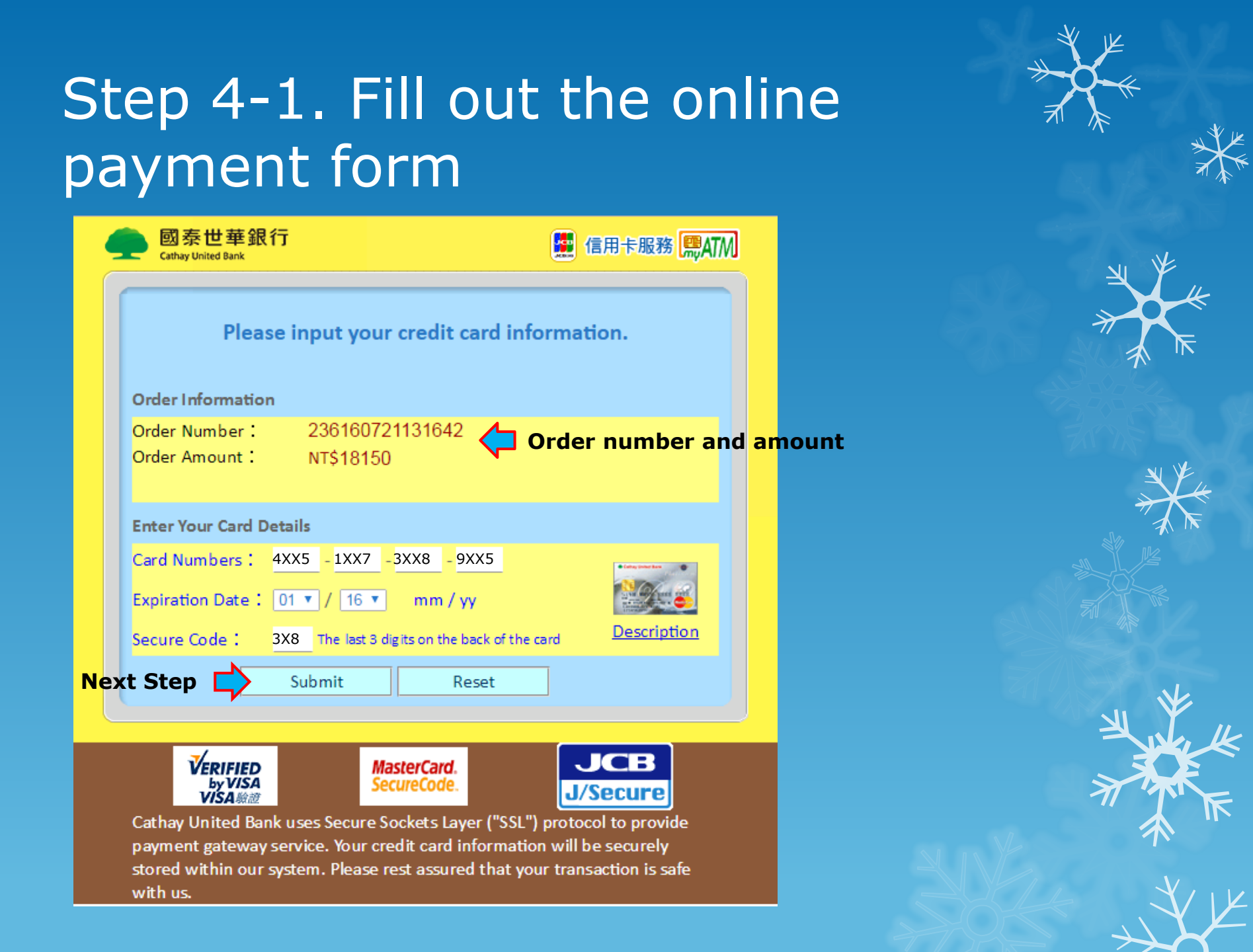

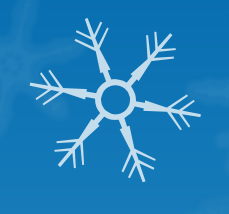

## Step 4-2. Confirm the payment information

×

sslpayment.uwccb.com.tw 顯示:

Order Number : 236160721160011 Order Amount : NT18150 Card Numbers : 3569631682280606 Expiration Date : 2023/07

(After click submit, do not attempt to close or reload your browser.)

Please confirm if the credit card information is correct.

防止此網頁產生其他對話方塊。

Next Step 📫 確定 取消

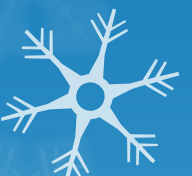

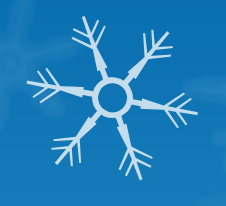

### Step 4-3. Complete the payment

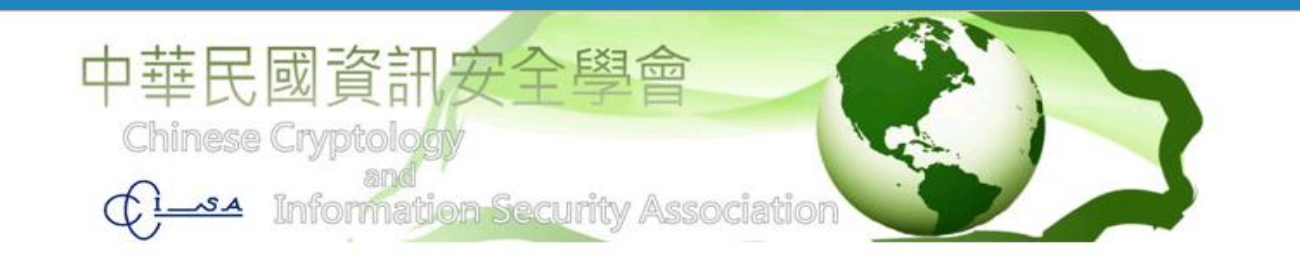

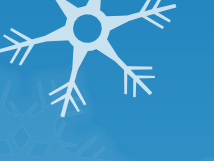

#### Result of your Payment.

Order No. 236160721160011 Payment Result: Success!

Ok

N A K

# Step 5-1. Check the order information

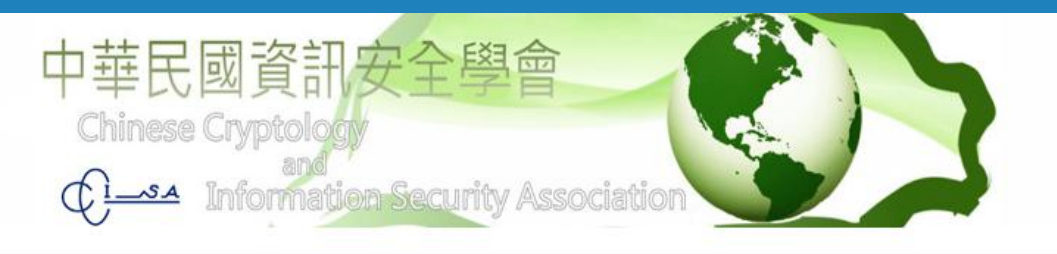

**Conference Registration** 

Welcom Kuo-Hui, your historical payment records are shown in the following.

#### NSS 2016:

| Order No.       | Ticket Type                      | Amount |         | - |       |
|-----------------|----------------------------------|--------|---------|---|-------|
| 215160719165321 | General Participant - Early Bird | 1      | Details |   | Order |
| 215160719172639 | General Participant - Early Bird | 1      | Details |   |       |
| 215160721011426 | General Participant - Early Bird | 1      | Details | 1 |       |
| 215160721011708 | General Participant - Early Bird | 1      | Details |   |       |
| 215160721011747 | General Participant - Early Bird | 1      | Details | • |       |

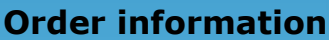

Logout

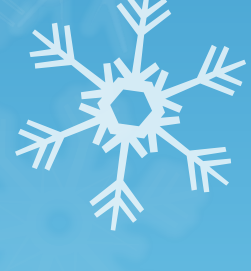

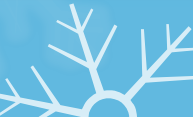

## Step 5-2. Check the order information

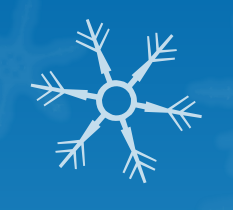

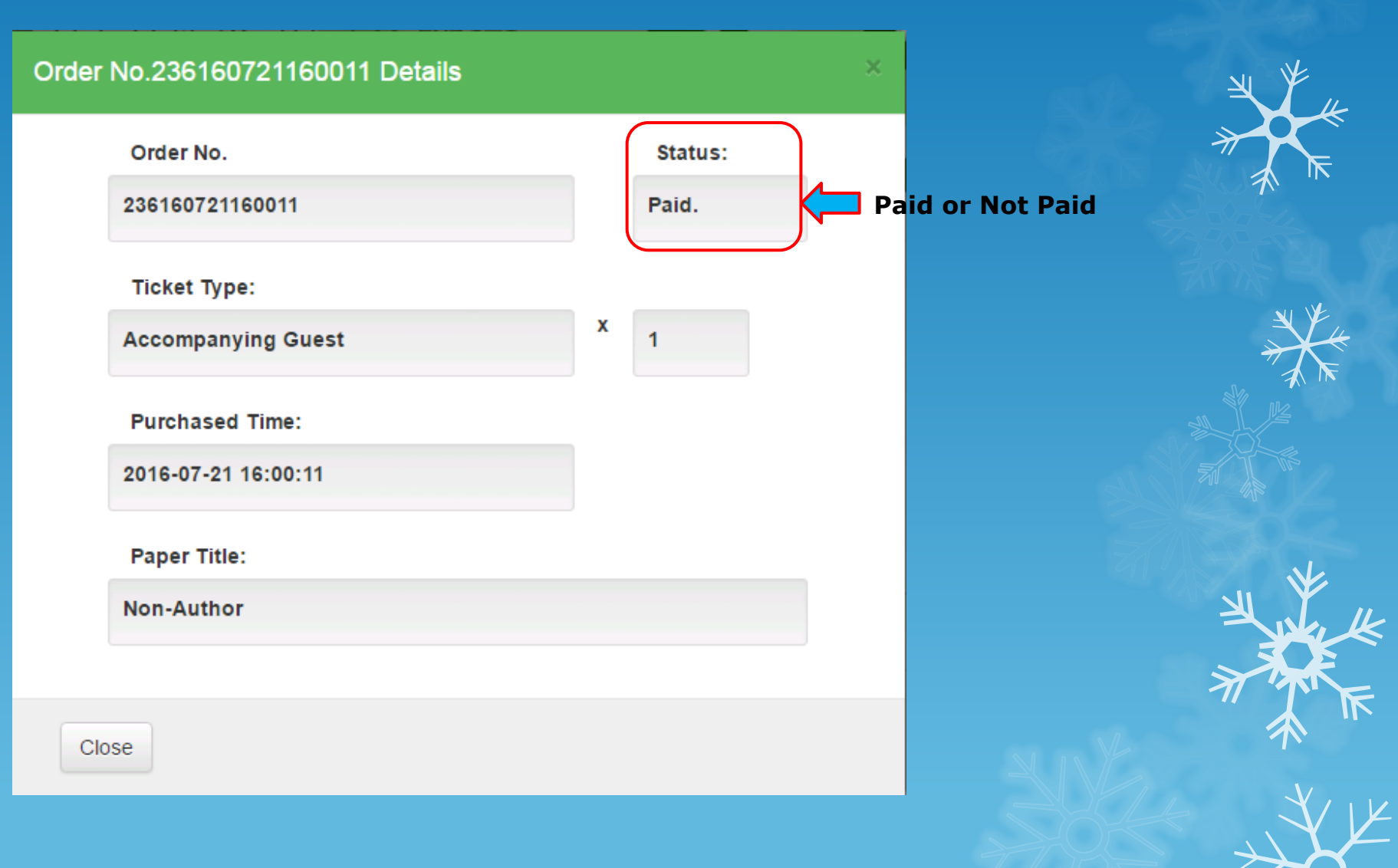

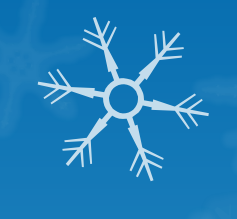

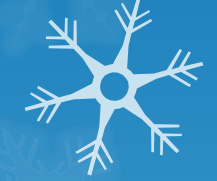

## If there has any question, please contact us via <u>khyeh@mail.ndhu.edu.tw</u>

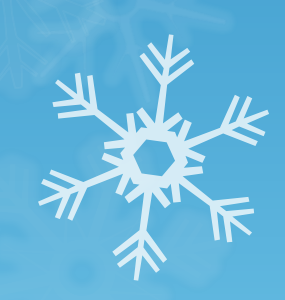